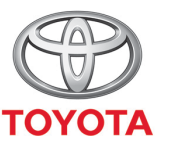

ALWAYS A <mark>BETTER</mark> WAY

How to activate online navigation connected services from MyT Multimedia

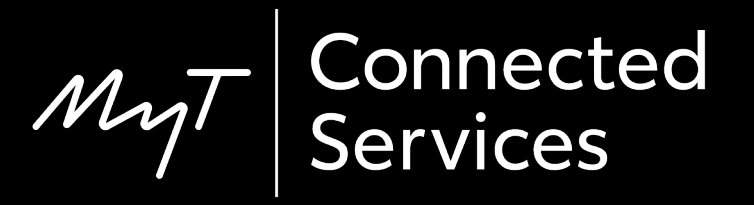

### Before you activate online navigation connected services

For all online navigation connected services, the first step is to ensure that your car has internet access.

One method of connecting is using Bluetooth tethering.

Please refer to "How to enable Bluetooth tethering".

- In-car, on the multimedia device
- Step 1 Click on "Setup."
- Step 2 Click on the drop-down arrow.
- Step 3 Click on "Online" & then "Toyota online".
- Step 4 Click on "Toyota web account".
- Step 5 Click on "Existing account".
- Step 6 Enter your MyT app/My Toyota portal credentials & click "OK".
- Step 7 Go to the My Toyota portal, connect to your account and assign the multimedia device to your car.

Click on "Setup".

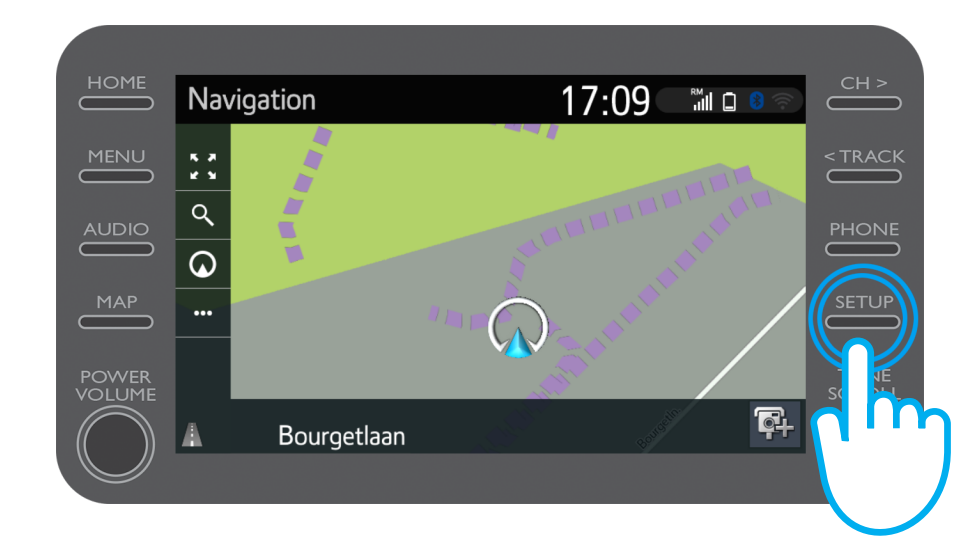

#### Click on the drop-down arrow.

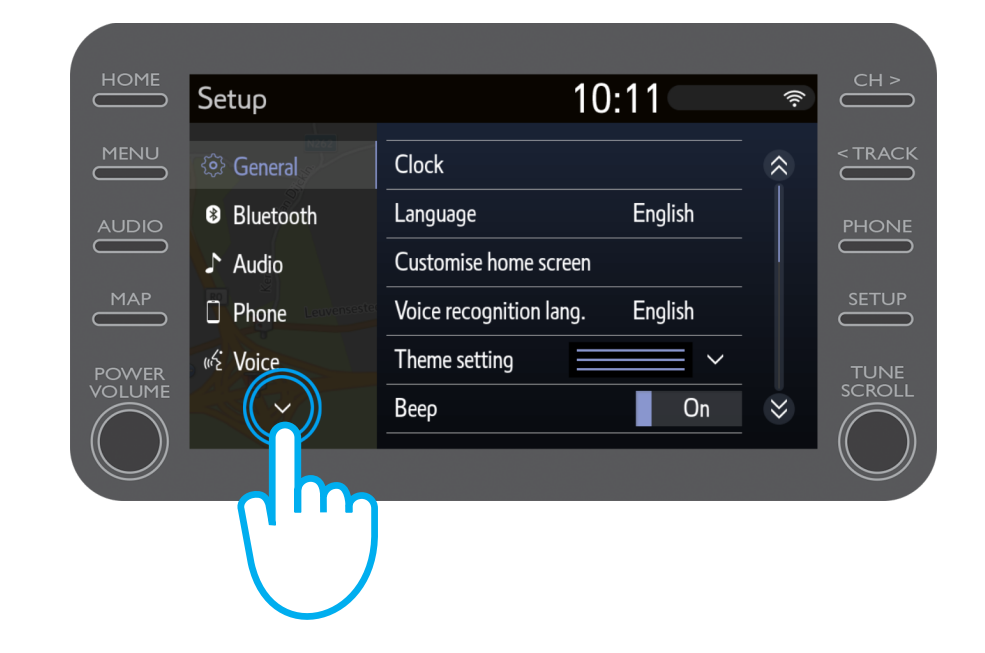

Click on "Online" & then "Toyota online".

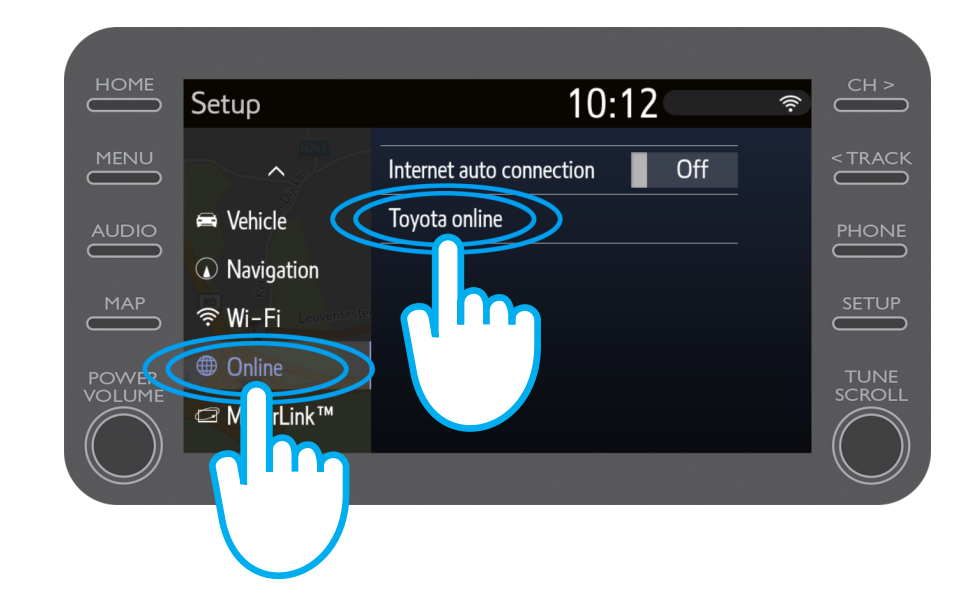

#### Click on "Toyota web account".

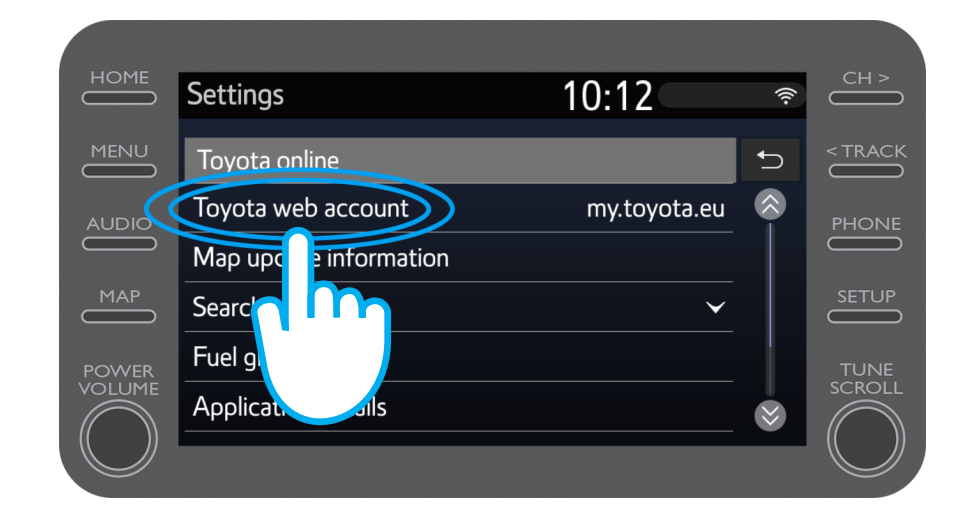

If you already have a MyT app or My Toyota portal account, select "Existing account".

If you do not already have an account, select "New account".

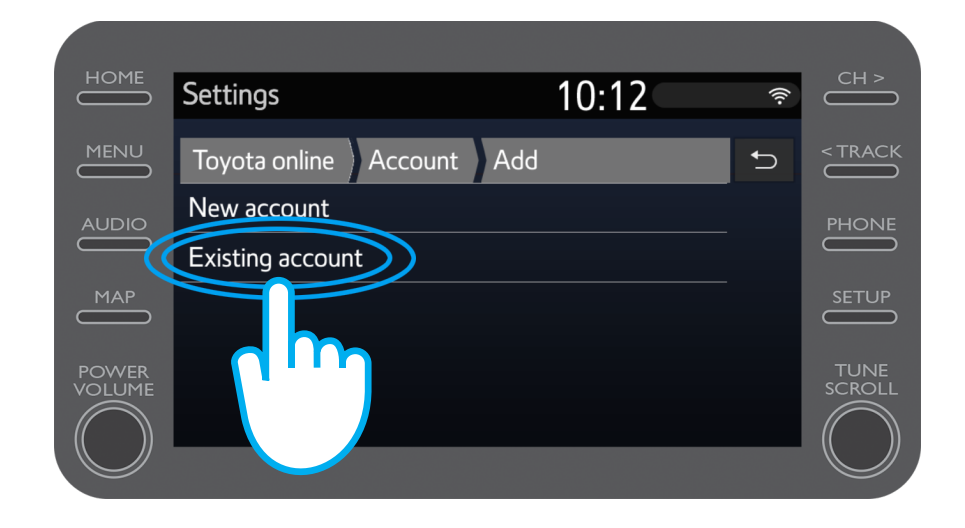

### Enter your MyT app/My Toyota portal credentials.

Note: We advise that you set the "Remember password" to "ON".

Click on "OK".

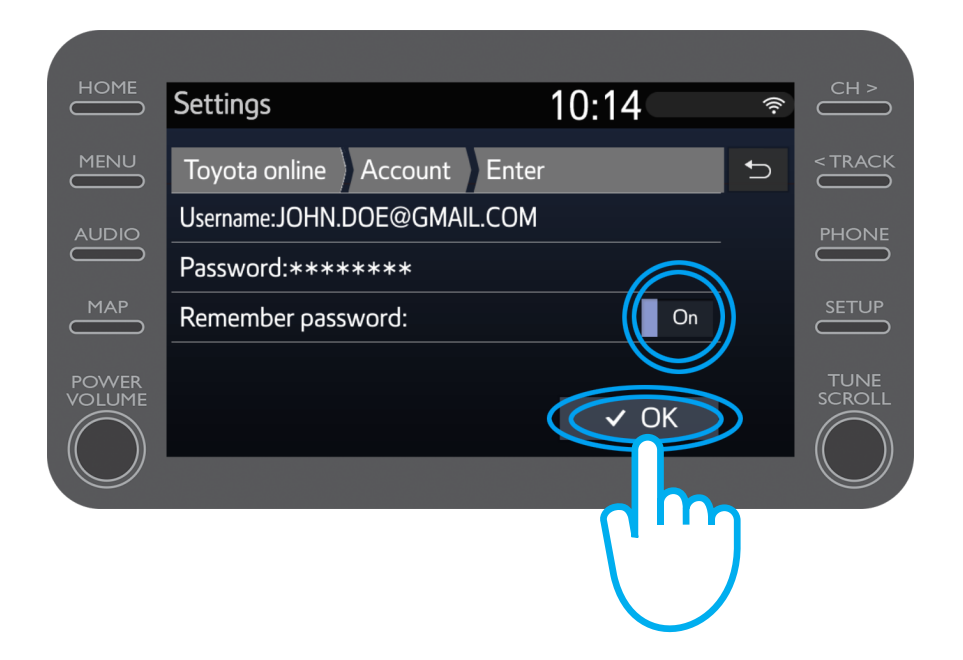

Your 3 years of free online navigation connected services are now enabled.

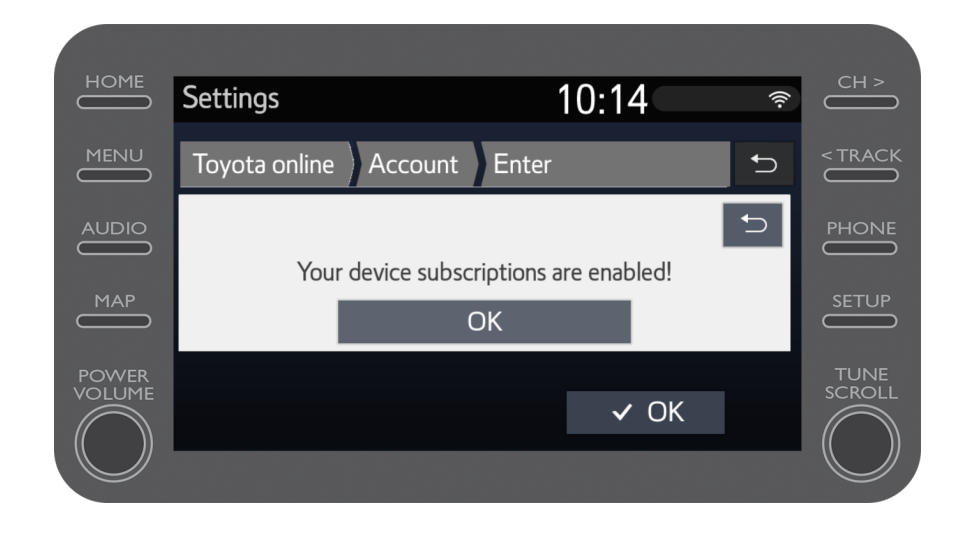

Go to the My Toyota portal and connect to your account.

You will then need to assign the multimedia device to your car.

### MyT Multimedia Life happens when you connect

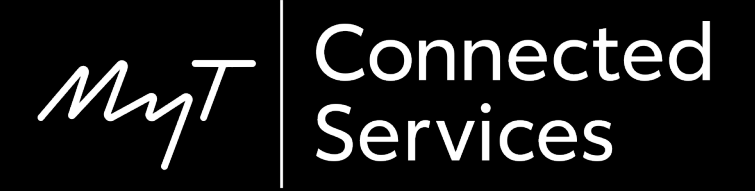